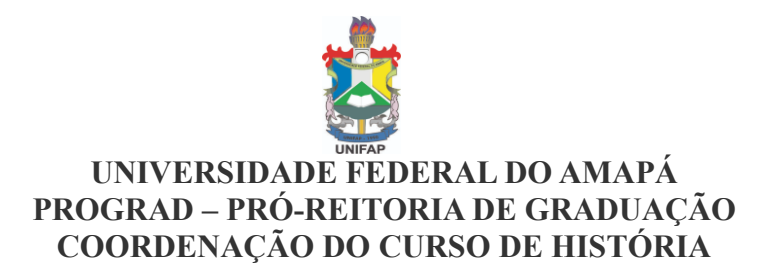

POP – Procedimento Operacional Padrão – (11.02.25.13.01) - Tutorial SIG (SIGAA) Passo a Passo para Matrícula On-line 20...> Outras Turmas Abertas – no SIGAA (Alunos)

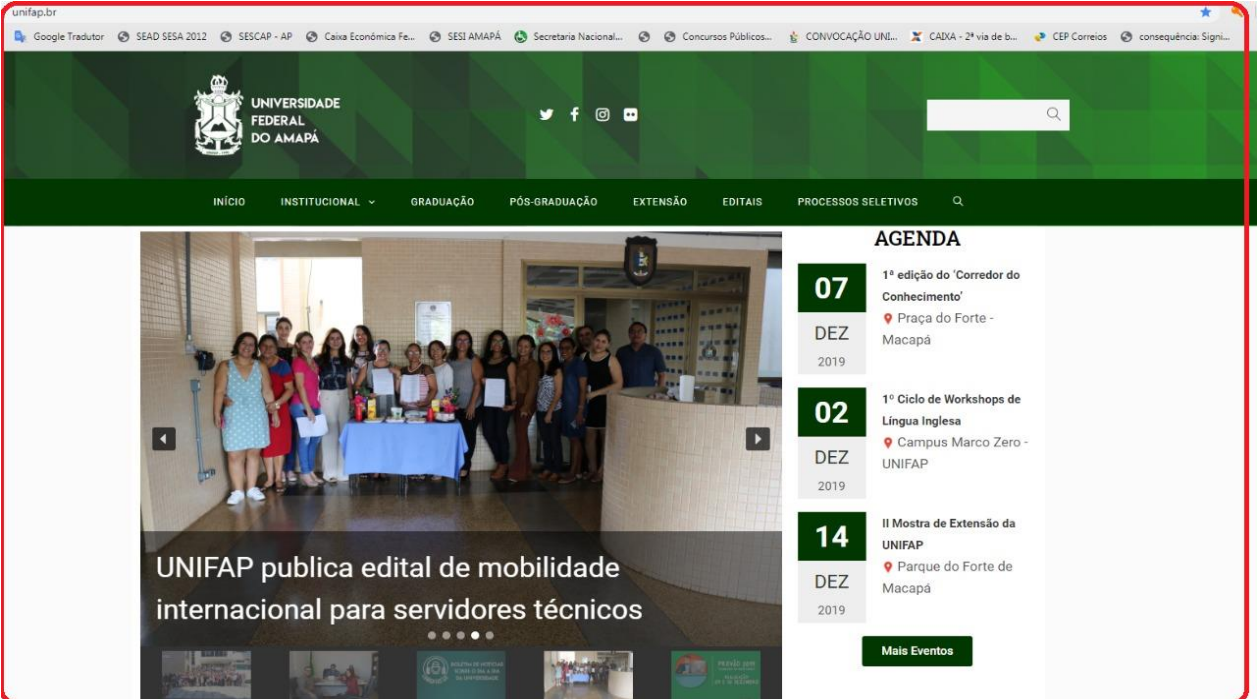

# 1º Pto site da UNIFAP

# 2º Pto site da UNIFAP, ir no final rodapé e clicar em SIGAA

|                                         | Mais notícias                                 |                              |                           |
|-----------------------------------------|-----------------------------------------------|------------------------------|---------------------------|
| SERVIÇOS                                | ais Restaurante Concursos Su<br>Universitário | uporte NTI Ouvidoria Webmail | Licitações                |
|                                         | INSTITUCIONAL                                 | PRÓ-REITORIAS                | AMBIENTE ACADÊMICO        |
|                                         | Apresentação                                  | PROAD                        | EAD – Departamento        |
|                                         | Documentos Oficiais                           | PROCRI – Internacional       | EAD – Ambiente Moodle     |
| UNIFAP<br>Universidade Federal do Amaná | Auditoria interna                             | PROCRI                       | Biblioteca                |
| Fale conosco                            | Reitoria                                      | PROEAC                       | Calendário Acadêmico      |
| Email: unifap@unifap.br                 | CONSU                                         | PROGEP                       | Sala Virtual              |
|                                         | Editora universitária                         | PROGRAD                      | Restaurante Universitário |
| $\sim$                                  | SERVIÇOS                                      | PROPLAN                      | Portal de Periódicos      |
|                                         | SIGAA                                         | PROPESPG                     | CURSOS                    |
|                                         | SIPAC                                         | САМРІ                        | Extensão                  |
|                                         | SIGRH                                         | Campus Santana               | Graduação                 |
|                                         | Suporte NTI                                   | Campus Binacional            | Pós-Graduação             |
|                                         | Webmail                                       | Campus Mazagão               | PARFOR                    |
|                                         | SIGU                                          |                              |                           |
|                                         |                                               |                              |                           |

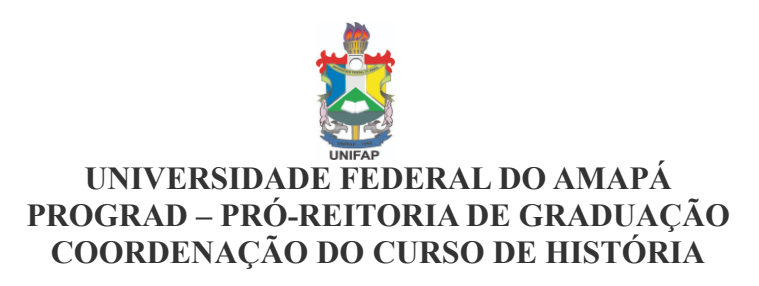

### 3º Pto Entrar no Sistema UNIFAP - SIGAA - Sistema Integrado de Gestão de Atividades Acadêmicas.

| UNIFAP - SIPAC - Sistema Integrado de Patrimônio, Administração e Contratos                                                                                                    |
|----------------------------------------------------------------------------------------------------|
|                                                                                                    |
| ΑΤΕΝÇÃΟ!                                                                                                    |
| O sistema diferencia letras maiúsculas de minúsculas APENAS na senha, portanto ela deve ser digitada da mesma maneira que<br>no cadastro.                                        |
| SIGAA<br>(Acadêmico)     SIPAC<br>(Administrativo)     SIGRH<br>(Recursos Humanos)                                                                                               |
| SIGAdmin<br>(Administração e Comunicação)                                                                                                    |
|                                                                                                    |
| Perdeu o e-mail de confirmação de cadastro? Clique aqui para recuperá-lo.<br>Esqueceu o login? Clique aqui para recuperá-lo.<br>Esqueceu a senha? Clique aqui para recuperá-la.  |
| Entrar no Sistema                                                                                                    |
| Usuário: Usuário: Senha:                                                                                                    |
| Entrar                                                                                                    |
| Servidor,                                                                                                    |
| caso ainda nao possua cadastro no SIPAC,<br>clique no link abaixo.                                                                                                    |
| Cadastre-se                                                                                                    |
| Portal Público                                                                                                    |
| SIPAC   Núcleo de Tecnologia da Informação (NTI-UNIFAP) - (096)3312-1733   Copyright © 2005-2019 - UFRN - sig-instancia-01.unifap.br.srv1inst1 - v4.30.20_s.112 03/12/2019 15:18 |

4º Pto - Portal do Discente > Matrícula On-Line 2020.1 > Outras Turmas Abertas

| DEPARTAMENTO DE FILOSOFIA E CIÊNCIAS HU                                                                                                    | MANAS - DFCH (11.02.25.13)                                                                                                    | 😋 Menu Discente                               | 🧖 Alterar senha 🛛 🥥 Ajuda                                                                                                    |
|----------------------------------------------------------------------------------------------------|----------------------------------------------------------------------------------------------------|-----------------------------------------------|----------------------------------------------------------------------------------------------------|
| 📦 Ensino 🍦 Pesquisa 🚿 Extensão 🚦                                                                                                    | Biblioteca 🙎 Bolsas 🐃 Ambientes Virtuais 🖓 Outros                                                                                                    |                                               |                                                                                                    |
| <ul> <li>Consultar Minhas Notas</li> <li>Consultar Índices Acadêmicos</li> <li>Emitir Atestado de Matrícula</li> <li>Emitir Histórico</li> <li>Emitir Declaração de Vínculo</li> <li>Avaliação Institucional</li> </ul>                                                                                                    | to<br>2° ato do alur                                                                                                    | 10                                            | Mensagens<br>Atualizar Foto e Perfil<br>Meus Dados Pessoais                                                                                                    |
| Trancamento de Matrícula         Suspensão de Programa         Registro de Atividades Autônomas         Reposição de Avaliação         Produções Acadêmicas         Consultar Turmas do Próx. Semestre         Atividades de Campo         Calendário Acadêmico         Consultas Gerais         (ABERTA)         2015.2         ** A turma possui horário flexível e o horário | A Realizar Matrícula em Turma de Férias<br>Realizar Matrícula Extraordinária<br>Realizar Matrícula Extraordinária em Turma de Féria<br>Realizar Matrícula Extraordinária em Turma de Féria<br>Ver Comprovante de Matrícula<br>Ver Comprovante de Matrícula para Turmas de Féria<br>Ver Orientações de Matrícula<br>Ver Resultado do Processamento<br>Meu Plano de Matrículas<br>Matrículas | nteriores<br>as<br>34 / 40<br>10914<br>5 / 10 | MARCOS SILVA ALBUQUERQUE Possui graduação<br>em Gestão da Tecnologia da Informação pela<br>Universidade Paulista - UNIP - POLO<br>MACAPÁ/AP (2014); Pós - Graduação Latu<br>Sensu; Stricto Sensu (Mestrando em Educação<br>na FIG/GO/Ávila; Graduando em<br>SECRETARIADO EXECUTIVO/UNIFAP;<br>Atualmente é Coordenador adjunto - IEADP -<br>Congregação Rocha da Bênção, professor nível<br>Médio; Técnico e Superior; Colaborou na<br>confecção do edital no 035/2015 da<br>Universidade Federal do Amapá, veb master da<br>Universidade Federal do Amapá, veb master da<br>Universidade Federal do Amapá, veb master da<br>Universidade Federal do Amapá, veb master da<br>Universidade Federal do Amapá, veb master da<br>Universidade Federal do Amapá, veb master da<br>Universidade Federal do Amapá, veb master da<br>Universidade Federal do Amapá, veb master da<br>Universidade federal do Amapá, veb master da<br>Universidade federal do Amapá, veb master da<br>Amapá - IFAP. Tem experiência na área de<br>Educação, com ênfase em Professor Nivel Médio<br>no Brasil Alfabetizado e educação Infantil PETI,<br>atuando principalmente nos seguintes temas:<br>Gestão, Liderança; Educação; Sistema da<br>Informação; Sites CMS WordPress; Internet e |
| Comunidades Virtuais que participa atualme                                                                                                    | NTE                                                                                                    |                                               | Informatica realizado na Fundação Universidade<br>Federal do Amapá, com Editais - publicado e<br>homologado.                                                                                                    |

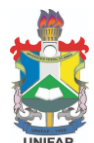

#### UNIVERSIDADE FEDERAL DO AMAPÁ PROGRAD – PRÓ-REITORIA DE GRADUAÇÃO COORDENAÇÃO DO CURSO DE HISTÓRIA 5º Pto - Portal do Discente > Matrícula On-Line 2020.1 > Outras Turmas Abertas

Caro(a) Aluno(a),

O período de matrícula on-line estende-se de....

| DEPARTAMENTO DE FILOSOFIA E CIÊNCIAS HUMANAS - DECH (11.02.25.13)                                                                                                    |                                                                                    |                                                                           |                                                                    |
|----------------------------------------------------------------------------------------------------|------------------------------------------------------------------------------------|---------------------------------------------------------------------------|--------------------------------------------------------------------|
|                                                                                                    | Carl Menu Discente                                                                 | Alterar senha                                                             | 🥥 Ajuda                                                            |
| 🛛 📽 Ensino 🤞 Pesquisa 🤎 Extensão 🔚 Biblioteca 🤷 Bolsas 🐞 Ambientes Virtuais 🎡 Outros                                                                                                    |                                                                                    |                                                                           |                                                                    |
| PORTAL DO DISCENTE > MATRÍCULA ON-LINE 2020.1 > OUTRAS TURMAS ABERTAS                                                                                                    |                                                                                    |                                                                           |                                                                    |
|                                                                                                    |                                                                                    |                                                                           |                                                                    |
| prazo do Calendário Acadêmico - Caro(a) Aluno(a),<br>exemplo prático                                                                                                    |                                                                                    |                                                                           |                                                                    |
| desejados, de acordo com a oferta de turmas.                                                                                                    | o voce podera eretuar a                                                            | matricula nos compone                                                     | ntes curriculares                                                  |
| Lembramos que a escolha das turmas está sujeita às regras do <b>Regulamento dos Cursos de Gr</b><br>as matrículas em componentes equivalentes, entre outras. Vale ressaltar ainda que essa operação<br>DISCIPLINA ou MÓDULO, que possuem turmas abertas no ano-semestre de 2020.1.                                                                | aduação tais como a ve<br>permite somente a mat                                    | rificação de pré-requisi<br>rícula em componentes                         | tos e co-requisitos,<br>curriculares do tipo                       |
| Para realizar a consulta e seleção das turmas disponíveis você terá duas opções:                                                                                                    |                                                                                    |                                                                           |                                                                    |
| <ul> <li>Turmas da Estr. Curricular: aqui serão listadas todas as turmas abertas para componentes</li> <li>Buscar Outras Turmas: aqui você poderá buscar e selecionar qualquer turma aberta.</li> </ul>                                                                                                    | do seu currículo;                                                                  |                                                                           |                                                                    |
| Após a data final desse período você será automaticamente matriculado "EM ESPERA" em todas as<br>matrícula on-line, é permitida a alteração das turmas selecionadas, adicionando outras t<br>deferimento das suas matrículas está sujeito ao processamento de matrícula, que classificará os al<br>regulamento dos cursos de graduação da UNIFAP. | s turmas escolhidas e su<br>: <b>urmas ou removendo</b><br>lunos em cada turma col | bmetidas. Até a data f<br>aquelas previamente<br>m base nos critérios def | <b>final do período de</b><br>e <b>escolhidas.</b> O<br>finidos no |
| Os orientadores acadêmicos e coordenadores do seu curso poderão fazer observações sobre as tur<br>observações têm o objetivo somente de orientar os alunos. Nenhuma orientação é capaz de cance<br>responsabilidade excluir, caso desejado, as matrículas nas turmas escolhidas até o prazo final da n                                            | rmas escolhidas até o dia<br>lar ou excluir uma matrí<br>natrícula on-line.        | a . É importante lembra<br>cula escolhida por você                        | nr que essas<br>, sendo de sua                                     |
| Iniciar Seleção de Turmas >>                                                                                                    | ]                                                                                  |                                                                           |                                                                    |
| SIGAA   Núcleo de Tecnologia da Informação (NTI-UNIFAP) - (096)3312-1733   Copyright © 2006-2020 -                                                                                                    | UNIFAP - sig-instancia-03.                                                         | unifap.br.srv3inst1 - v3.14                                               | 4.302 14/01/2020 19:52                                             |
|                                                                                                    |                                                                                    |                                                                           |                                                                    |

5.1º Pto – iniciar seleção de turmas (disciplinas)/componente/s curricular/es

Clicar

Iniciar Seleção de Turmas >>

### 6º Pto - Portal do Discente > Matrícula On-Line 2020.1 > Turmas Abertas do Currículo do Aluno

| PORTAL DO DISCENTE > MATR                                                                                                    | ICULA ON-LINE 2020.1 > TURM                                                                                                    | as Abertas do Currículo do Aluno                                                                                                    |                         |
|----------------------------------------------------------------------------------------------------|----------------------------------------------------------------------------------------------------|----------------------------------------------------------------------------------------------------|-------------------------|
|                                                                                                    |                                                                                                    |                                                                                                    |                         |
| Selecione uma ou mais turmas d<br>Dúvidas sobre as disciplinas do s                                                                                                    | la lista abaixo e confirme a seleção a<br>seu currículo? <b>Clique Aqui</b> para ver c                                                                                                    | través do botão <b>Adicionar Turmas</b> , localizado no final desta página<br>s detalhes de sua estrutura curricular.                                      | а.                      |
|                                                                                                    | Ajuda para<br>Matrícula On-                                                                                                    | a Inne Ver equivalentes a Est. Curricular Abertas                                                                                                    |                         |
| Discente:<br>Matriz Curricular:<br>Currículo:                                                                                                    |                                                                                                    | ( Ver histórico )                                                                                                    |                         |
| , and the second second s | <i>4</i>                                                                                                    |                                                                                                    | nto                     |
|                                                                                                    | E permitida a matricula nesse co<br>दि: Ver detalhes da tu                                                                                                    | irma 🐺 Turma possui reservas para seu curso                                                                                                    | me                      |
| •• <b>0</b> .                                                                                                    | E permitida a matricula nesse co<br>R: Ver detalhes da tu<br>Turmas Abertas                                                                                                    | mponente  vao e permituda a matricula nesse compone<br>irma 📑: Turma possui reservas para seu curso<br>s para os Componentes do seu Currículo              |                         |
| Turma                                                                                                    | E permitida a matricula nesse co<br>C Per detalhes da tu<br>Turmas Abertas<br>Docente(s)                                                                                                    | mponente 🛶 Não e permituda a matricula nesse compone<br>irma 🐺: Turma possui reservas para seu curso<br>s para os Componentes do seu Currículo<br>Horário  | Local                   |
| Turma<br>8º Nível                                                                                                    | E permitida a matricula nesse co<br>Record to the second second seco | mponente 🛶 Não e permitud a matricula nesse compone<br>irma 🐺: Turma possui reservas para seu curso<br>s para os Componentes do seu Currículo<br>Horário   | Local                   |
| Turma<br>8º Nível                                                                                                    | E permitida a matricula nesse co                                                                                                    | mponente 🛶 Não e permitud a matricula nesse compone<br>irma 🐺: Turma possui reservas para seu curso<br>s para os Componentes do seu Currículo<br>Horário   | Local<br>[Equivalentes] |
| Turma           8º Nível                                                                                                    | E permitida a matricula nesse co                                                                                                    | irma 🥃: Turma possui reservas para seu curso<br>s para os Componentes do seu Currículo<br>Horário                                                          | Local<br>[Equivalentes] |
| Turma<br>8º Nível<br>30<br>Turma 01                                                                                                    | E permitida a matricula nesse co<br>Construction a matricula nesse co<br>Construction a matricula nesse co<br>TURMAS ABERTAS<br>Docente(s)                                                                                                    | Infonente a via e permituda a matricula nesse compone<br>Irma P: Turma possui reservas para seu curso<br>S PARA OS COMPONENTES DO SEU CURRÍCULO<br>Horário | Local<br>[Equivalentes] |

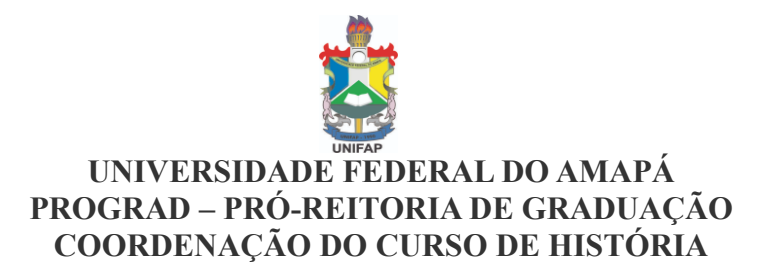

**7º Pto -** Portal do Discente > Matrícula On-Line 2020.1 > Turmas Abertas do Currículo do Aluno Obs: caso não aparece a disciplina desejada, vá na opção, <u>buscar turmas abertas</u>

=>

| 28            |
|---------------|
| Buscar Turmas |
| Abertas       |

| Po          | RTAL DO DISCENTE > MATRÍC                                           | ULA ON-LINE 2020.1 > T                                        | URMAS ABERTAS DO CURRÍCULO DO ALUNO                                                                                   |                |
|-------------|---------------------------------------------------------------------|---------------------------------------------------------------|----------------------------------------------------------------------------------------------------|----------------|
|             |                                                                     |                                                               |                                                                                                    |                |
| Sele<br>Dúv | ecione uma ou mais turmas da l<br>vidas sobre as disciplinas do seu | ista abaixo e confirme a seleg<br>currículo? Clique Aqui para | a para                                                                                                    | _              |
|             |                                                                     | Matrícul                                                      | a On-line a Est. Curricular Abertas                                                                                   |                |
|             | Discente:<br>Matriz Curricular:<br>Currículo:                       |                                                               | ( Ver histórico )                                                                                                    |                |
|             |                                                                     |                                                               |                                                                                                    |                |
|             | ්ය: É                                                               | permitida a matrícula ness<br>Rer detalhes (                  | se componente 🛛 🚓: Não é permitida a matrícula nesse componente<br>da turma 🛛 🤯: Turma possui reservas para seu curso |                |
| _           |                                                                     | TURMAS ABE                                                    | ertas para os Componentes do seu Currículo                                                                            |                |
|             | Turma                                                               | Docente(s)                                                    | Horário                                                                                                    | Land           |
|             |                                                                     |                                                               |                                                                                                    | LOCAL          |
|             | 8º Nível                                                            |                                                               |                                                                                                    | LOCAI          |
|             | 8º Nível                                                            |                                                               |                                                                                                    | [Equivalentes] |
|             | 8º Nível                                                            |                                                               |                                                                                                    | [Equivalentes] |
| Gie C       | 8º Nível                                                            |                                                               | Adicionar Turmas                                                                                                    | [Equivalentes] |
|             | 8º Nível                                                            |                                                               | Adicionar Turmas                                                                                                    | [Equivalentes] |

8º Pto - Utilize o formulário abaixo para buscar por turmas abertas. Da lista de Resultados da Busca, selecione uma ou mais turmas da lista abaixo e confirme a seleção através do botão Adicionar Turmas, localizado no final desta página.

| Po                | RTAL D                       | O DISCENTE > MATRÍCULA ON-                                                   | LINE 2020.1 > OUTRAS TURMAS ABERTAS                                                                           |                            |                               |                                                    |                 |
|-------------------|------------------------------|------------------------------------------------------------------------------|----------------------------------------------------------------------------------------------------|----------------------------|-------------------------------|----------------------------------------------------|-----------------|
|                   |                              |                                                                              |                                                                                                    |                            |                               |                                                    |                 |
| Util<br>atra      | ize o fo<br>avés do          | rmulário abaixo para buscar por t<br>botão <b>Adicionar Turmas</b> , locali  | turmas abertas. Da lista de Resultados da Busc<br>zado no final desta página.                                 | a, selecione uma ou ma     | is turmas da lista            | abaixo e confirme a                                | seleção         |
| Car<br>Pai<br>o C | o(a) Alu<br>a efeti<br>ompro | uno(a),<br>var sua solicitação de matrícu<br>vante da sua solicitação, que ( | ila é necessário pressionar o botão CONFII<br>deverá ser armazenado.                                          | RMAR MATRÍCULAS. A         | pós este proced               | imento será poss                                   | ível imprimir   |
|                   |                              |                                                                              | Ajuda para<br>Matricula On-line         Zama<br>Ver as turmas da<br>Estr. Curricular         Ver eq<br>a Est. | ivalentes<br>Curricular    | nas<br>as                     |                                                    |                 |
|                   |                              | Discente:<br>Matriz Curricular: HISTORIA                                     | Faça uma Bus                                                                                                  | ca, pelo Cá                | bdigo de                      |                                                    |                 |
|                   |                              | Currículo:                                                                   | <b>Componente</b>                                                                                             | ou Nome                    | do Doce                       | nte:                                               |                 |
|                   |                              |                                                                              | Buscar Turmas A                                                                                               | ERTAS                      |                               |                                                    |                 |
|                   |                              | Código do Componente:                                                        | DFCH0229                                                                                                    |                            |                               |                                                    |                 |
|                   |                              | Nome do Componente:                                                          |                                                                                                    |                            |                               |                                                    |                 |
|                   |                              | Horário:                                                                     |                                                                                                    |                            |                               |                                                    |                 |
|                   |                              | Nome do Docente:                                                             |                                                                                                    |                            |                               |                                                    |                 |
|                   |                              | Unidade Responsável:                                                         | SELECIONE                                                                                                    |                            | •                             |                                                    |                 |
|                   |                              |                                                                              | Buscar                                                                                                    |                            |                               |                                                    |                 |
|                   |                              |                                                                              |                                                                                                    |                            |                               |                                                    |                 |
|                   |                              | 💐 : Ver detalhes da turma                                                    | 🖐: Possui vagas reservadas para seu cur                                                                       | so 🛛 📩: Não é permi        | tida a matrícula              | do discente na tu                                  | rma             |
|                   |                              |                                                                              | TURMAS ABERTAS ENCO                                                                                           | NTRADAS                    |                               |                                                    |                 |
|                   | т                            | urma Docente(s)                                                              |                                                                                                    | Тіро                       | Horário                       | Local                                              | Capacidade      |
| DFCH              | 0229 -                       | OFICINA DE PRODUÇÃO DE M                                                     | IATERIAL DIDÁTICO                                                                                             |                            |                               |                                                    |                 |
| <b></b>           | ₹т                           | urma 01 GIOVANI JOSE DA SILVA                                                |                                                                                                    | REGULAR                    | 6T5234                        | TURMA 2018.1 -<br>LICENCIATURA -<br>TARDE, sala Q2 | 55 alunos       |
|                   |                              |                                                                              | Adicionar Turma                                                                                               | s                          |                               |                                                    |                 |
| s                 |                              | lúcleo de Tecnologia da Info <u>rmação (</u>                                 | (NTI-UNIFAP) - (096)3312-1733   Copy <u>right © 2006</u>                                                      | -2020 - UNIFAP - sig-insta | ncia-03.unifap <u>.br.s</u> r | v3inst1 - v3.14. <u>302 1</u>                      | 4/01/2020 19:28 |
|                   |                              |                                                                              |                                                                                                    |                            |                               |                                                    |                 |

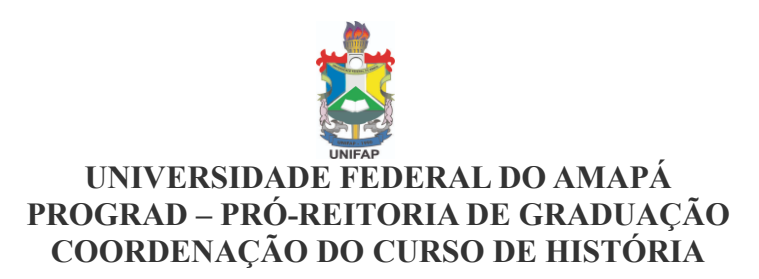

#### **8.1. Pto -** Caro(a) Aluno(a),

Para efetivar sua solicitação de matrícula é necessário pressionar o botão **CONFIRMAR MATRÍCULAS.** Após este procedimento será possível imprimir o comprovante da sua solicitação, que deverá ser armazenado.

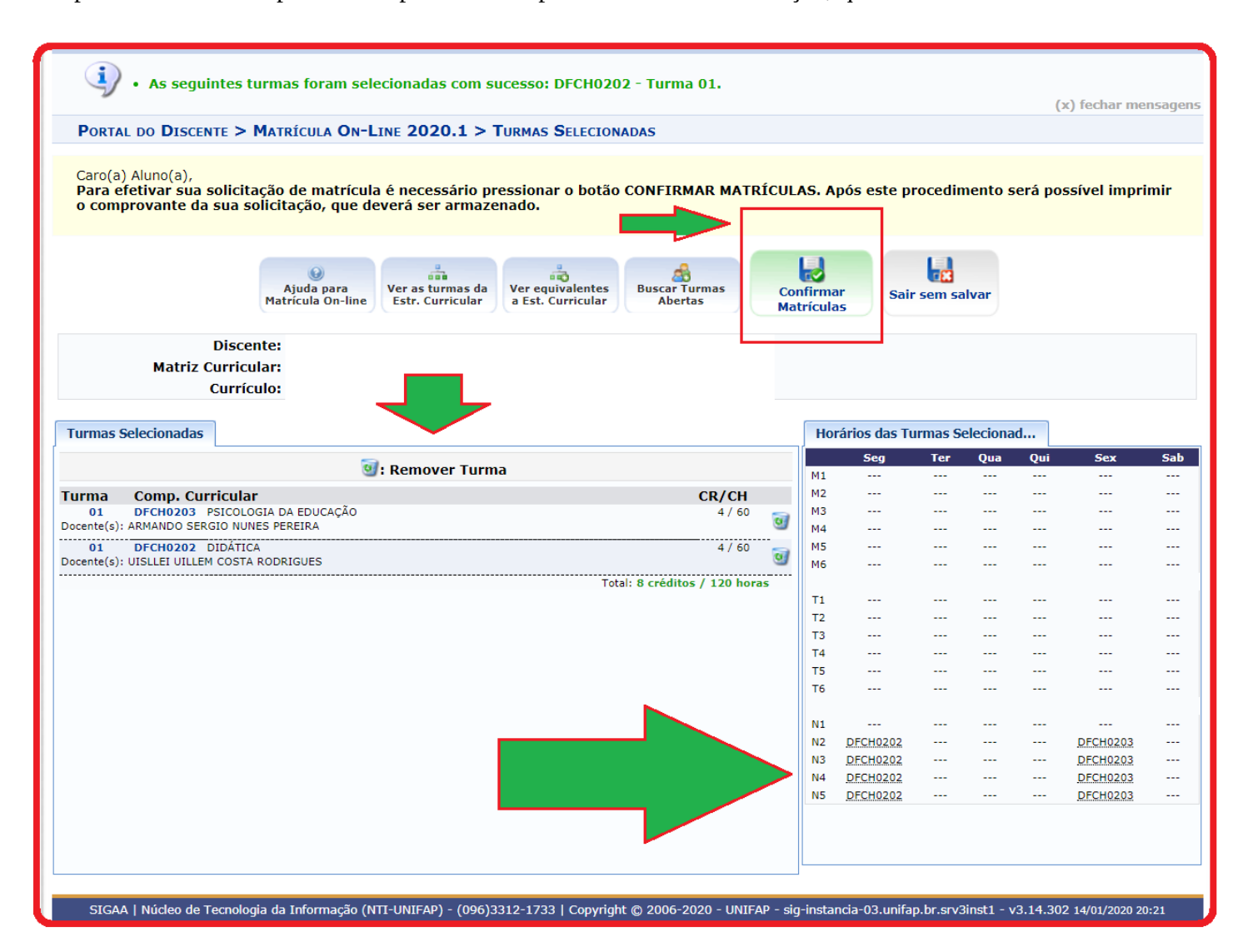

**8º Pto - 2** <u>Cadastrar Novo Registro</u> > Solicitação de Registro de Atividade Autônoma cadastrado(a) com sucesso!: Campos de preenchimento obrigatório</u>

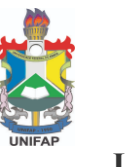

### UNIVERSIDADE FEDERAL DO AMAPÁ PROGRAD – PRÓ-REITORIA DE GRADUAÇÃO COORDENAÇÃO DO CURSO DE HISTÓRIA

## **9° Pto** – Portal do Discente > Matrícula On-Line 2020.1 > **Turmas Selecionadas**

Nesta opção o aluno concluirá o procedimento de realização da solicitação de sua matrícula

|                                                                                                    | ,                                                                                                    | 📲 Menu Discente                                                                                                    | e 🕺 🕺 Alterar senha                                       | 📀 Ajuda                      |
|----------------------------------------------------------------------------------------------------|----------------------------------------------------------------------------------------------------|----------------------------------------------------------------------------------------------------|-----------------------------------------------------------|------------------------------|
| • Por favor, confirm                                                                                                    | ne a senha para fazer a solicitação de matrículas.                                                                                                    |                                                                                                    |                                                           | (x) fechar mensagens         |
| PORTAL DO DISCENTE > MAT                                                                                                    | TRÍCULA ON-LINE 2020.1 > TURMAS SELECIONADAS                                                                                                    |                                                                                                    |                                                           | (,                           |
| •                                                                                                    |                                                                                                    |                                                                                                    |                                                           |                              |
| <u> </u>                                                                                                    |                                                                                                    |                                                                                                    |                                                           |                              |
| voltar ao Portal Discente                                                                                                    |                                                                                                    |                                                                                                    |                                                           |                              |
|                                                                                                    | Informação Im                                                                                                    | PORTANTE                                                                                                    |                                                           |                              |
| Atenção! O perí                                                                                                    | íodo de matrícula on-line é de 14/01/2020 a 18/01/2020.                                                                                                    |                                                                                                    |                                                           |                              |
| final, é permitido                                                                                                    | o ao discente escolher outras turmas ou remover as já selo                                                                                                    | ecionadas.                                                                                                    | as turmas escolhidas e                                    | exididas adaixo. Até a data  |
| O deferimento da<br>no regulamento d                                                                                                    | as suas matrículas está sujeito ao processamento de mat<br>dos cursos de graduação da UNIFAP.                                                                                                    | trícula que classificará os alu                                                                                                    | nos em cada turma com                                     | base nos critérios definidos |
| Os orientadores a                                                                                                    | acadêmicos e coordenadores do seu curso poderão fazer o                                                                                                    | observações sobre as turmas                                                                                                    | escolhidas até .                                          |                              |
| É importante len<br>matrícula escolbi                                                                                                    | nbrar que essas observações têm o objetivo somente de                                                                                                    | orientar os discentes, nenh                                                                                                    | uma orientação é capaz<br>olhidas até o prazo final (     | de cancelar ou excluir uma   |
| matricula escorri                                                                                                    | na pelo discence. Apendo o proprio discence pode excitar a                                                                                                    |                                                                                                    |                                                           | da machedia on inte.         |
|                                                                                                    | Turnus estate                                                                                                    |                                                                                                    |                                                           |                              |
|                                                                                                    | LIRMAS SELECTO                                                                                                    | NADAS                                                                                                    |                                                           |                              |
| Turma Componente Curricular                                                                                                    | TURMAS SELECIO                                                                                                    | Local                                                                                                    | Horário                                                   |                              |
| Turma         Componente Curricular           02         DFCH0216 - HISTÓRIA DA AMÉ                                                                                                    | ÉRICA PORTUGUESA (4 crs.)                                                                                                    | NADAS<br>Local<br>TURMA 2019.1 -<br>História Licenc.<br>TARDE, SALA                                                                                                    | Horário<br>2T2345                                         |                              |
| Turma         Componente Curricular           02         DFCH0216 - HISTÓRIA DA AMÉ           01         DFCH0218 - HISTÓRIA DAS AM                                                                                                    | ÉRICA PORTUGUESA (4 crs.)<br>MERICA II - INDEPENDENTE E CONTEMPORANEA (4 crs.)                                                                                                    | INADAS<br>Local<br>TURMA 2019.1 –<br>História Licenc.<br>TARDE, SALA<br>TURMA 2018.1 –<br>LICENCIATURA –<br>TARDE, SALA: Q2                                                                                                    | Horário<br>2T2345<br>4T5234                               |                              |
| Turma         Componente Curricular           02         DFCH0216 - HISTÓRIA DA AMÉ           01         DFCH0218 - HISTÓRIA DAS AM           01         DFCH0223 - HISTÓRIA DO BRA                                                                                                    | ÉRICA PORTUGUESA (4 crs.)<br>MERICA II - INDEPENDENTE E CONTEMPORANEA (4 crs.)<br>ASIL IMPÉRIO (4 crs.)                                                                                                    | INADAS<br>LOCAI<br>TURMA 2019,1 -<br>História Licenc.<br>TARDE, SALA<br>TURMA 2018,1 -<br>LICENCIATURA -<br>TARDE, SALA: Q2<br>TURMA 2018,1 -<br>LICENCIATURA -<br>TARDE                                                                                                    | Horário<br>272345<br>475234<br>375234                     |                              |
| Turma         Componente Curricular           02         DFCH0216 - HISTÓRIA DA AME           01         DFCH0218 - HISTÓRIA DAS AM           01         DFCH0223 - HISTÓRIA DO BRA           01         DFCH0225 - ARQUEOLOGIA BRA                                                                                                    | ÉRICA PORTUGUESA (4 crs.)<br>MERICA II - INDEPENDENTE E CONTEMPORANEA (4 crs.)<br>ASIL IMPÉRIO (4 crs.)                                                                                                    | INADAS<br>Local<br>TURMA 2019.1 -<br>História Licenc.<br>TARDE, SALA<br>TURMA 2018.1 -<br>LICENCLATURA -<br>TARDE, SALA: Q2<br>TURMA 2018.1 -<br>LICENCLATURA -<br>TARDE<br>TURMA 2018.1 -<br>LICENCLATURA -<br>TARDE, SALA Q2                                                                                                    | Horário<br>2T2345<br>4T5234<br>3T5234<br>7T5234           |                              |
| Turma         Componente Curricular           02         DFCH0216 - HISTÓRIA DA AME           01         DFCH0218 - HISTÓRIA DAS AME           01         DFCH0223 - HISTÓRIA DO BRA           01         DFCH0223 - HISTÓRIA DO BRA           01         DFCH0223 - ARQUEOLOGIA BR           01         DFCH0229 - OFICINA DE PROD                   | ÉRICA PORTUGUESA (4 crs.)<br>MERICA II - INDEPENDENTE E CONTEMPORANEA (4 crs.)<br>ASIL IMPÉRIO (4 crs.)<br>RASILEIRA (4 crs.)<br>DUÇÃO DE MATERIAL DIDÁTICO (4 crs.)                                                                                                  | INADAS<br>LOCAI<br>TURMA 2019.1 -<br>História Licenc.<br>TARDE, SALA<br>TURMA 2018.1 -<br>LICENCIATURA -<br>TARDE, SALA: Q2<br>TURMA 2018.1 -<br>LICENCIATURA -<br>TARDE<br>TURMA 2018.1 -<br>LICENCIATURA -<br>TARDE, SALA: Q2<br>TURMA 2018.1 -<br>LICENCIATURA -<br>TARDE, SALA: Q2<br>TURMA 2018.1 -<br>LICENCIATURA -<br>TARDE, SALA: Q2<br>TURMA 2018.1 -<br>LICENCIATURA -<br>TARDE, SALA: Q2<br>TURMA 2018.1 -<br>LICENCIATURA -<br>TARDE, SALA: Q2 | Horário<br>2T2345<br>4T5234<br>3T5234<br>7T5234<br>6T5234 |                              |
| Turma         Componente Curricular           02         DFCH0216 - HISTÓRIA DA AME           01         DFCH0218 - HISTÓRIA DAS AME           01         DFCH0223 - HISTÓRIA DO BRA           01         DFCH0225 - ARQUEOLOGIA BRE           01         DFCH0229 - OFICINA DE PROD                                                                  | r<br>ÉRICA PORTUGUESA (4 crs.)<br>MERICA II - INDEPENDENTE E CONTEMPORANEA (4 crs.)<br>ASIL IMPÉRIO (4 crs.)<br>RASILEIRA (4 crs.)<br>DUÇÃO DE MATERIAL DIDÁTICO (4 crs.)                                                                                             | INADAS  LOCAI  TURMA 2019.1 - História Licenc. TARDE, SALA  TURMA 2019.1 - LICENCIATURA - TARDE, SALA: Q2  TURMA 2018.1 - LICENCIATURA - TARDE  TURMA 2018.1 - LICENCIATURA - TARDE  TURMA 2018.1 - LICENCIATURA - TARDE, sala Q2  TURMA 2018.1 - LICENCIATURA - TARDE, sala Q2                                                                                                    | Horário<br>2T2345<br>4T5234<br>3T5234<br>7T5234<br>6T5234 |                              |
| Turma       Componente Curricular         02       DFCH0216 - HISTÓRIA DA AME         01       DFCH0218 - HISTÓRIA DAS AM         01       DFCH0223 - HISTÓRIA DO BRA         01       DFCH0223 - HISTÓRIA DO BRA         01       DFCH0223 - ARQUEOLOGIA BRA         01       DFCH0225 - ARQUEOLOGIA BRA         01       DFCH0229 - OFICINA DE PROD | r<br>ÉRICA PORTUGUESA (4 crs.)<br>MERICA II - INDEPENDENTE E CONTEMPORANEA (4 crs.)<br>ASIL IMPÉRIO (4 crs.)<br>RASILEIRA (4 crs.)<br>DUÇÃO DE MATERIAL DIDÁTICO (4 crs.)<br>CONFIRME SEUS DADOS                                                                      | INADAS<br>LOCAI<br>TURMA 2019.1 -<br>História Licenc.<br>TARDE, SALA<br>TURMA 2018.1 -<br>LICENCIATURA -<br>TARDE, SALA: Q2<br>TURMA 2018.1 -<br>LICENCIATURA -<br>TARDE<br>TURMA 2018.1 -<br>LICENCIATURA -<br>TARDE, sala Q2<br>TURMA 2018.1 -<br>LICENCIATURA -<br>TARDE, sala Q2                                                                                                    | Horário<br>272345<br>4T5234<br>3T5234<br>7T5234<br>6T5234 |                              |
| Turma       Componente Curricular         02       DFCH0216 - HISTÓRIA DA AME         01       DFCH0218 - HISTÓRIA DAS AM         01       DFCH0223 - HISTÓRIA DO BRA         01       DFCH0223 - HISTÓRIA DO BRA         01       DFCH0225 - ARQUEOLOGIA BR         01       DFCH0229 - OFICINA DE PROD                                              | r         érica portuguesa (4 crs.)         merica II - INDEPENDENTE E CONTEMPORANEA (4 crs.)         ASIL IMPÉRIO (4 crs.)         RASILEIRA (4 crs.)         DUÇÃO DE MATERIAL DIDÁTICO (4 crs.)         Confirme Seus Dados         Identidade: *         Sonba: * | INADAS<br>LOCAI<br>TURMA 2019.1 -<br>História Licenc.<br>TARDE, SALA<br>TURMA 2018.1 -<br>LICENCIATURA -<br>TARDE, SALA: Q2<br>TURMA 2018.1 -<br>LICENCIATURA -<br>TARDE, sala Q2<br>TURMA 2018.1 -<br>LICENCIATURA -<br>TARDE, sala Q2                                                                                                    | Horário<br>2T2345<br>4T5234<br>3T5234<br>7T5234<br>6T5234 |                              |
| Turma       Componente Curricular         02       DFCH0216 - HISTÓRIA DA AME         01       DFCH0218 - HISTÓRIA DAS AM         01       DFCH0223 - HISTÓRIA DO BRA         01       DFCH0225 - ARQUEOLOGIA BR         01       DFCH0229 - OFICINA DE PROD                                                                                          | r         érica portuguesa (4 crs.)         MERICA II - INDEPENDENTE E CONTEMPORANEA (4 crs.)         ASIL IMPÉRIO (4 crs.)         RASILEIRA (4 crs.)         DUÇÃO DE MATERIAL DIDÁTICO (4 crs.)         CONFIRME SEUS DADOS         Identidade: *         Senha: * | INADAS  LOCAI  TURMA 2019.1 - História Licenc. TARDE, SALA  TURMA 2019.1 - LICENCIATURA - TARDE, SALA: Q2  TURMA 2018.1 - LICENCIATURA - TARDE  TURMA 2018.1 - LICENCIATURA - TARDE, sala Q2  TURMA 2018.1 - LICENCIATURA - TARDE, sala Q2                                                                                                    | Horário<br>2T2345<br>4T5234<br>3T5234<br>6T5234<br>6T5234 |                              |

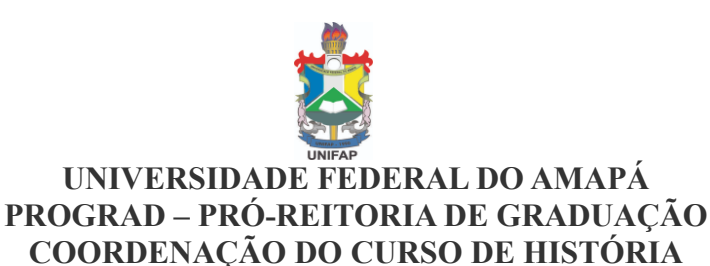

10° Pto – Portal do Discente > COMPROVANTE DE SOLICITAÇÃO DE MATRÍCULA

Caso necessário imprima e guarde sua solicitação de matrícula, e aguarde o processamento do sistema SIG(SIGAA), AGUARDANDO PROCESSAMENTO (significa dizer que matrícula ainda não é oficial).

| Austra                       | FUND                | AÇÃO UNIVER                  | SIDADE FEDE                      | RAL DO AMA                     | PÁ                                                       |                             |
|------------------------------|---------------------|------------------------------|----------------------------------|--------------------------------|----------------------------------------------------------|-----------------------------|
| UNIFAP                       | DERCA -             | DEPARTAMENTO I               | DE REGISTRO E C                  | DADES ACADEMI<br>ONTROLE ACADÉ | MICO                                                     | NTI)                        |
| Portal do Discen             | ıte                 | Emitido em                   | 14/01/2020 19                    | 9:35                           |                                                          |                             |
|                              | Comprovan           | TE DE SOLICI                 | ração de Ma<br>odo <b>2020.1</b> | TRÍCULA <b>Nº</b>              | 34                                                       |                             |
|                              | Matrícula:          |                              |                                  |                                |                                                          |                             |
|                              | Discente:           |                              |                                  |                                |                                                          |                             |
|                              | Curso:              |                              |                                  |                                |                                                          |                             |
|                              | Status:             |                              |                                  |                                |                                                          |                             |
|                              | Tipo:               |                              |                                  |                                |                                                          |                             |
|                              |                     | TURMA                        | S SELECIONADA                    | s                              |                                                          | <b></b>                     |
| Componente Curri             | cular               |                              |                                  | Turma                          | Local                                                    | Situaçao                    |
| DFCH0225 - ARQUEOLOG         | GIA BRASILEIRA - 60 | Dh                           |                                  | Turma 01                       | -<br>LICENCIATURA<br>- TARDE, sala<br>Q2                 | AGUARDANDO<br>PROCESSAMENTO |
| DFCH0223 - HISTÓRIA D        | O BRASIL IMPÉRIO    | - 60h                        |                                  | Turma 01                       | TURMA 2018.1<br>-<br>LICENCIATURA<br>- TARDE             | AGUARDANDO<br>PROCESSAMENTO |
|                              |                     |                              |                                  |                                | TURMA 2018.1                                             |                             |
| DFCH0218 - HISTÓRIA D<br>60h | AS AMERICA II - IN  | DEPENDENTE E CO              | NTEMPORANEA -                    | Turma 01                       | -<br>LICENCIATURA<br>– TARDE,<br>SALA: Q2                | AGUARDANDO<br>PROCESSAMENTO |
| DFCH0216 - HISTÓRIA D        | A AMÉRICA PORTUC    | GUESA - 60h                  |                                  | Turma 02                       | TURMA 2019.1<br>– História<br>Licenc. TARDE,<br>SALA     | AGUARDANDO<br>PROCESSAMENTO |
| DFCH0229 - OFICINA DE        | PRODUÇÃO DE MA      | FERIAL DIDÁTICO -            | 60h                              | Turma 01                       | TURMA 2018.1<br>-<br>LICENCIATURA<br>– TARDE, sala<br>Q2 | AGUARDANDO<br>PROCESSAMENTO |
| Horários                     | Seg                 | Ter                          | Qua                              | Qui                            | Sex                                                      | Sáb                         |
| 13:30 - 14:20                |                     |                              |                                  |                                |                                                          |                             |
| 14:20 - 15:10                | DFCH0216            | DFCH0223                     | DFCH0218                         |                                | DFCH0229                                                 | DFCH0225                    |
| 15:10 - 16:00                | DFCH0216            | DFCH0223                     | DFCH0218                         |                                | DFCH0229                                                 | DFCH0225                    |
| 16:20 - 17:10                | DFCH0216            | DFCH0223                     | DFCH0218                         |                                | DFCH0229                                                 | DFCH0225                    |
| 17:10 - 18:00                | DFCH0216            | DFCH0223                     | DFCH0218                         |                                | DFCH0229                                                 | DFCH0225                    |
| 18:00 - 18:50                |                     |                              |                                  |                                |                                                          |                             |
| 18:10 - 19:00                |                     |                              |                                  |                                |                                                          |                             |
| 19:00 - 19:50                |                     |                              |                                  |                                |                                                          |                             |
| 19:50 - 20:40                |                     |                              |                                  |                                |                                                          |                             |
| 21:00 - 21:50                |                     |                              |                                  |                                |                                                          |                             |
|                              | Autenti             | Gravado em:<br>cação: 522377 | 14/01/2020 1<br>38C55E94A        | 9:35:12                        |                                                          |                             |
| SIGAA   Núcleo de Te         | ecnologia da Infor  | mação (NTI-UNI               | FAP) - (096)331                  | .2-1733   Copy<br>Sinst1       | right © 2006-20                                          | 20 - UNIFAP - sig           |

Obs.: Os documento com valor oficial assinatura eletrônica, conforme ORDEM DE SERVIÇO Nº 003/2017-REITORIA/UNIFAP, assim como a Lei 13.726/2018 (**institui o Selo de Desburocratização e Simplificação**)

Elaborado por MARCOS SILVA ALBUQUERQUE, em 14/01/2020 20:34:17. Secretário Interino do Curso de História Portaria de nº 2143/2019-UNIFAP